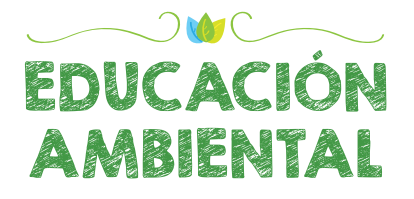

## Manual de usuario para el reporte de Logros Ambientales

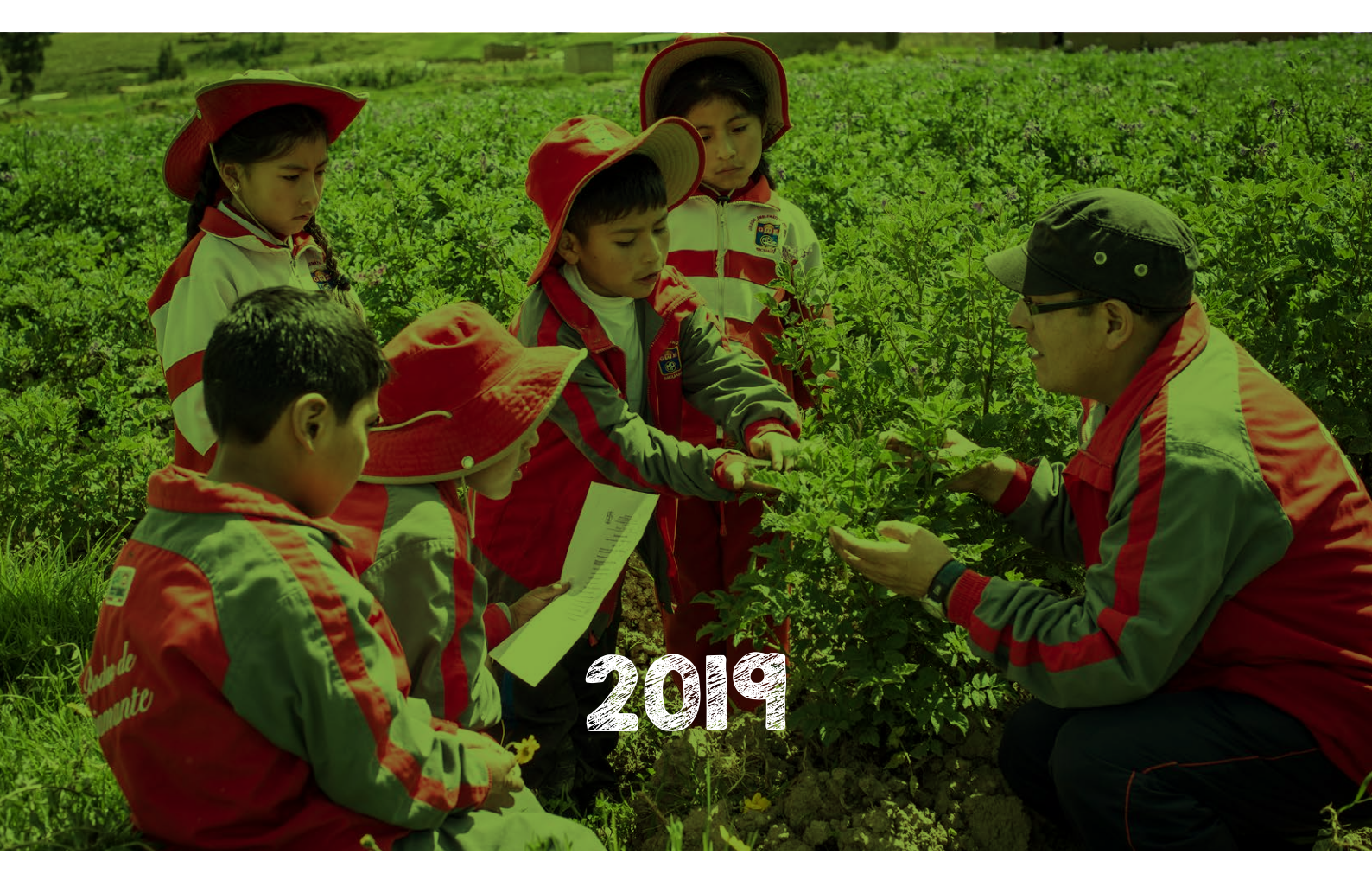

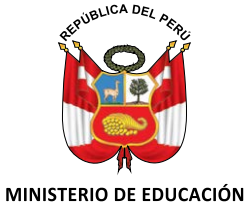

## Contenido

| 1. Ingreso al SIGIED                                                 | 3  |
|----------------------------------------------------------------------|----|
| <b>2.</b> Acceso al reporte de logros ambientales 2019               | 4  |
| 3. Registro de los datos del director(a) de la institución educativa | 6  |
| 4. Registro de los datos de la institución educativa                 | 8  |
| <b>5.</b> Reporte de logros ambientales 2019                         | 9  |
| <b>6.</b> Envío de respuestas y fin del reporte                      | 13 |
| 7. Recomendaciones finales                                           | 15 |

A continuación, indicaremos los pasos para realizar el reporte de logros ambientales a través del portal del Sistema de gestión de información educativa (SIGIED).

## Ingreso al SIGIED

En su navegador de internet ingrese a la dirección: https://sigied.minedu.gob.pe/ Haga clic en **INICIAR SESIÓN** 

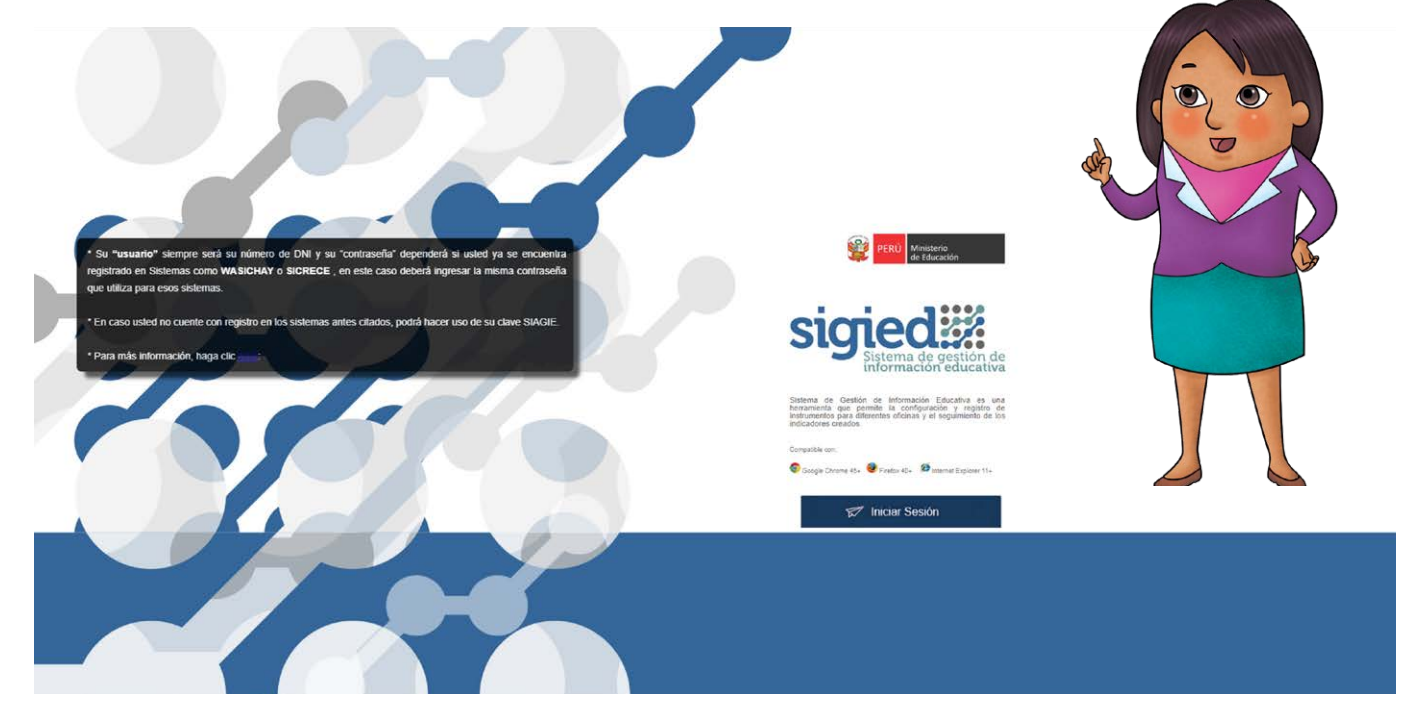

Ingrese su usuario y contraseña y luego haga clic en INICIAR SESIÓN.

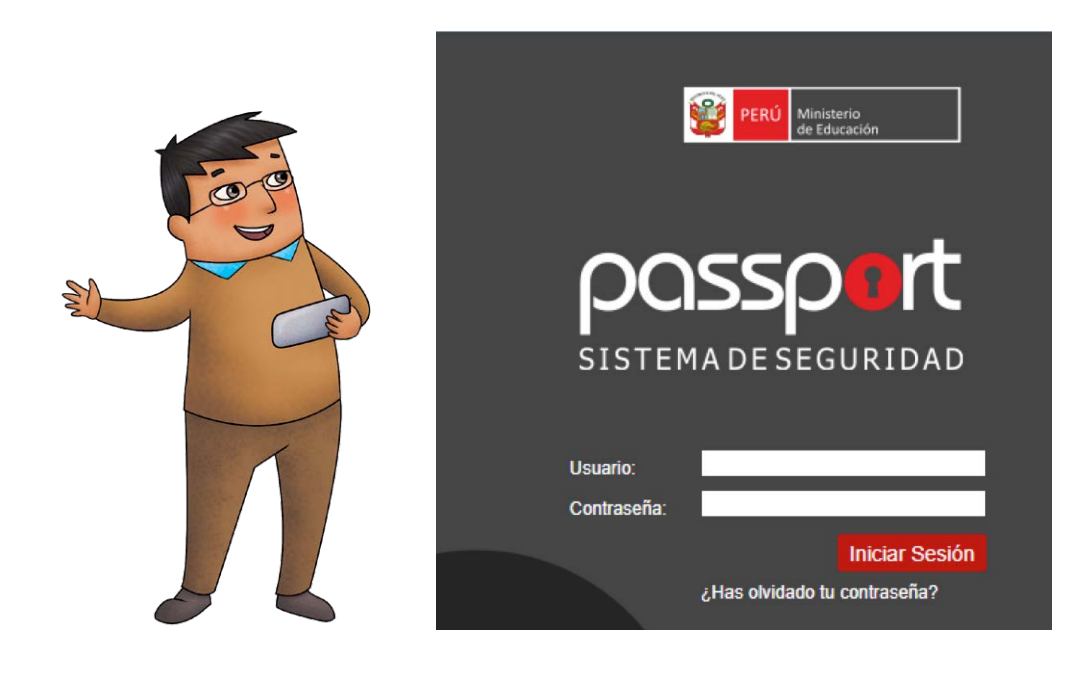

Para ingresar a la plataforma, debe colocar su usuario y contraseña. El usuario es el número de DNI del director o directora de la institución educativa y la contraseña está conformada por la letra inicial, en mayúscula, del nombre del director o directora y su número de DNI.

| Por ejemplo:              | Directora:<br>DNI: | María Elena Rodríguez Quispe<br>33408891 |
|---------------------------|--------------------|------------------------------------------|
| Entonces, el usuario y la | Usuario:           | 33408891                                 |
| contraseña serán:         | Contraseña:        | M33408891                                |

Si ha olvidado su contraseña o tiene problemas para iniciar sesión, comuníquese con el centro de ayuda, al número 01 **615 5978**, en el horario de **lunes a viernes de 9:00 a.m. a 5:00 p.m.** 

## **2** Acceso al reporte de logros ambientales 2019

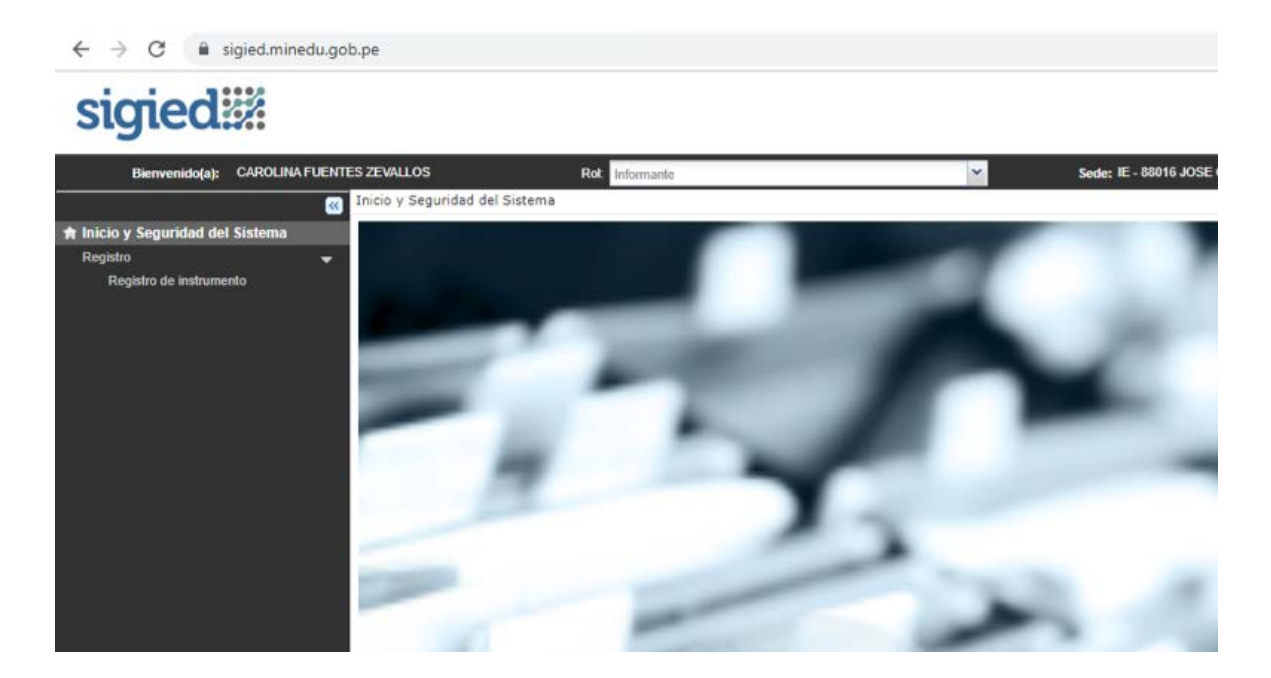

En la barra lateral izquierda de la plataforma, haga clic en **REGISTRO DE INSTRUMENTO.** 

En el campo **TIPO OPERATIVO,** buscar y seleccionar **LOGROS AMBIENTALES 2019.** 

### Luego, haga clic en **BUSCAR.**

En el resultado de la búsqueda, aparecerá una fila por cada nivel educativo de la institución. Para ubicar el código modular del nivel a reportar, arrastre la barra deslizadora hacia la derecha.

4

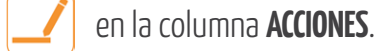

Para iniciar el reporte, haga clic en el icono **RESPONDER** 

| te<br>LES - 2019                                                                                                    | ¥. Sede: Ⅱ                 | e - 88016 Jose Galvez Egusquiz#                                                                                                    | Úttimo acces                                                                                              | ia: 18/10/2019  | 05:44 p.m.     | *                                          | ۴ (                                                                                                    | Q                                           |
|----------------------------------------------------------------------------------------------------|----------------------------|----------------------------------------------------------------------------------------------------|----------------------------------------------------------------------------------------------------|-----------------|----------------|--------------------------------------------|----------------------------------------------------------------------------------------------------|---------------------------------------------|
| LES - 2019                                                                                                    |                            |                                                                                                    |                                                                                                    |                 |                |                                            |                                                                                                    |                                             |
| LES - 2019                                                                                                    |                            |                                                                                                    |                                                                                                    |                 |                |                                            |                                                                                                    |                                             |
| LES - 2019                                                                                                    |                            |                                                                                                    |                                                                                                    |                 |                |                                            |                                                                                                    |                                             |
| LES - 2019                                                                                                    |                            |                                                                                                    |                                                                                                    |                 |                |                                            |                                                                                                    |                                             |
|                                                                                                    | Año                        | Todos                                                                                                    |                                                                                                    | *               | Operativo:     | Todos                                      |                                                                                                    | *                                           |
| 1                                                                                                    | Tipo Ficha                 | Todos                                                                                                    |                                                                                                    | *               | Estado:        | Todos                                      |                                                                                                    | ~                                           |
|                                                                                                    | Código Modular:            |                                                                                                    |                                                                                                    |                 | DRE:           | Todos                                      |                                                                                                    | ~                                           |
| 1                                                                                                    |                            |                                                                                                    |                                                                                                    |                 |                |                                            |                                                                                                    |                                             |
|                                                                                                    |                            |                                                                                                    |                                                                                                    |                 |                |                                            |                                                                                                    |                                             |
| Enviar Instrumento 🗢 Visualizar Registro 🦪 Ha                                                                                                    | bilitar Registro           | Q Buscar                                                                                                    | Limetar                                                                                                   |                 |                |                                            |                                                                                                    |                                             |
| Enviar Instrumento 🗢 Visualizar Registro 🚀 Hi<br>po Operativo Año Operativo                                                                                   | bilitar Registro<br>Módulo | Q Buscar<br>Tipo Ficha Inicio<br>Accela                                                                                                    | Limpiar<br>Fecha Fin<br>Acorio                                                                            | DRE             |                | UCEL                                       | Código Local IE                                                                                                    | Côdigo Modul                                |
| Enviar Instrumento Visualizar Registro of Ha<br>po Operativo Año Operativo<br>GROS AMB 2019 Matriz de logros ambient.                                         | Módulo<br>Módulo           | Q Buscar<br>Tipo Ficha Fecha Inicio<br>Acopio<br>ILA - MATRIZ 01/11/2019                                                                                 | Fecha Fin<br>Acopio<br>31/12/2019 DRE CALLAO                                                              | DRE             |                | UGEL<br>UGEL VENTANILLA                    | Código Local IE<br>550283                                                                                                    | Código Modul<br>1438019                     |
| Enviar Instrumento Visualizar Registro #H<br>po Operativo Año Operativo<br>GROS AMB 2019 Matric de logros ambient.<br>BROS AMB 2019 Matric de logros ambient. | Módulo<br>- M1 N           | Q         Buscar           Tipo Ficha         Fecha Inicio<br>Acopio           ILA - MATRIZ         01/11/2019           ILA - MATRIZ         01/11/2019 | Fecha Fin         Accepto           31/12/2019         DRE CALLAO           31/12/2019         DRE CALLAO | DRE             |                | UCEL<br>UGEL VENTANILLA<br>UGEL VENTANILLA | Código Local IE<br>550/283<br>580/283                                                                                                    | Código Modul<br>1436019<br>1436027          |
|                                                                                                    | le<br>I                    | Côdigo Modular                                                                                                    | Código Modular:                                                                                           | Código Modular. | Códgo Modular: | Côdigo Modular:                            | Plop Partial     Plop Partial     Ploplop Partial     Plop Partial     Plop Partial     Plop Partial | Código Modular:         DRE:         -Todos |

El reporte de logros ambientales se realiza por nivel educativo, por lo que deberá identificar el nivel o niveles a su cargo según el código modular que corresponda. Verifique que estos códigos sean correctos. Si no lo son, comuníquese con el centro de ayuda.

En la tabla **IDENTIFICACIÓN DEL SERVICIO EDUCATIVO** verifique que los datos sean correctos.

Si no lo son, comuníquese con el centro de ayuda.

Luego de verificar la información, haga clic en el botón **SIGUIENTE** para iniciar el reporte.

|    | Campo             | Valor                                              |  |
|----|-------------------|----------------------------------------------------|--|
| 1  | [CODIGO_MODULAR]  | 1438019                                            |  |
| 2  | [ANEXO]           | 0                                                  |  |
| 3  | [NOMBRE]          | ESCUELA HOGAR COMUNITARIA REGIONAL SAGRADA FAMILIA |  |
| 4  | [NIVEL EDUCATIVO] | Inicial - Jardín                                   |  |
| 5  | [DIRECCION]       | AVENIDA PACHACUTEC Y JR. LOS FAISANES MZ U1 LOTE 9 |  |
| 6  | [DRE]             | DIRECCION REGIONAL DE EDUCACION CALLAO             |  |
| 7  | [UGEL]            | UNIDAD DE GESTION EDUCATIVA LOCAL VENTANILLA       |  |
| 8  | [DEPARTAMENTO]    | PROV CONST DEL CALLAO                              |  |
| 9  | [PROVINCIA]       | CALLAO                                             |  |
| 10 | [DISTRITO]        | VENTANILLA                                         |  |

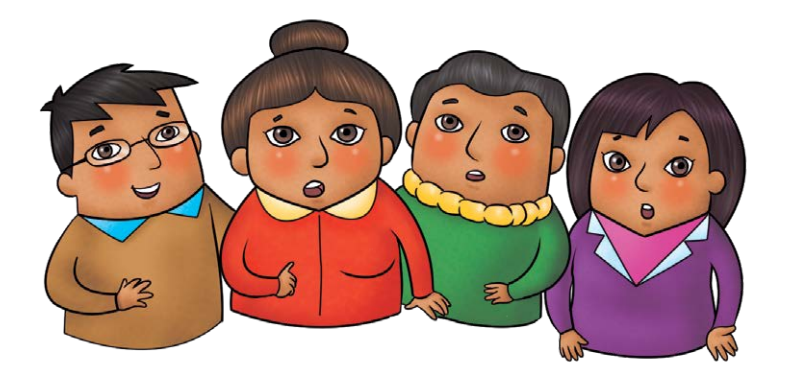

# **3** Registro de los datos del director(a) de la institución educativa

### DATOS DEL DIRECTOR(A) DE LA INSTITUCIÓN EDUCATIVA

En el cuadro A1, seleccione el tipo de documento. En caso tenga un documento distinto al DNI, seleccione la opción **OTRO DOCUMENTO** e ingrese el número del documento.

En caso tenga DNI, seleccione dicha opción. Luego, en el cuadro A2, haga clic en el icono de búsqueda O para validar el documento de identidad.

| A DATOS DEL DIRECTOR(A) DE LA INSTITUCIÓN EDUCATIVA. |  |
|------------------------------------------------------|--|
| napita                                               |  |
| A 1 TIPO DE DOCUMENTO.                               |  |
| (i) Char Associated                                  |  |
| O De                                                 |  |
|                                                      |  |
| Prepuris                                             |  |
| A.2. DNE                                             |  |
|                                                      |  |
| phr Q                                                |  |
| Paza .                                               |  |
| A3. DRECTORIA) DE LA INSTITUCIÓN EDUCATIVA:          |  |
|                                                      |  |
| Apellido Materno*                                    |  |
| Nondows*                                             |  |
|                                                      |  |
| Agang .                                              |  |
| A.4. TELEFONO DEL DIRECTORIA)                        |  |
| Nº Takétoro +                                        |  |
|                                                      |  |
| Pregunta                                             |  |
| A5. CORREC ELECTRÓNICO DEL DIRECTORIA)               |  |
|                                                      |  |
| Cones<br>sectorizo*                                  |  |
|                                                      |  |
|                                                      |  |

En la nueva ventana, ingrese su número de DNI y haga clic en el icono de búsqueda. Luego de que el registro del DNI sea validado, haga clic en **SALIR**.

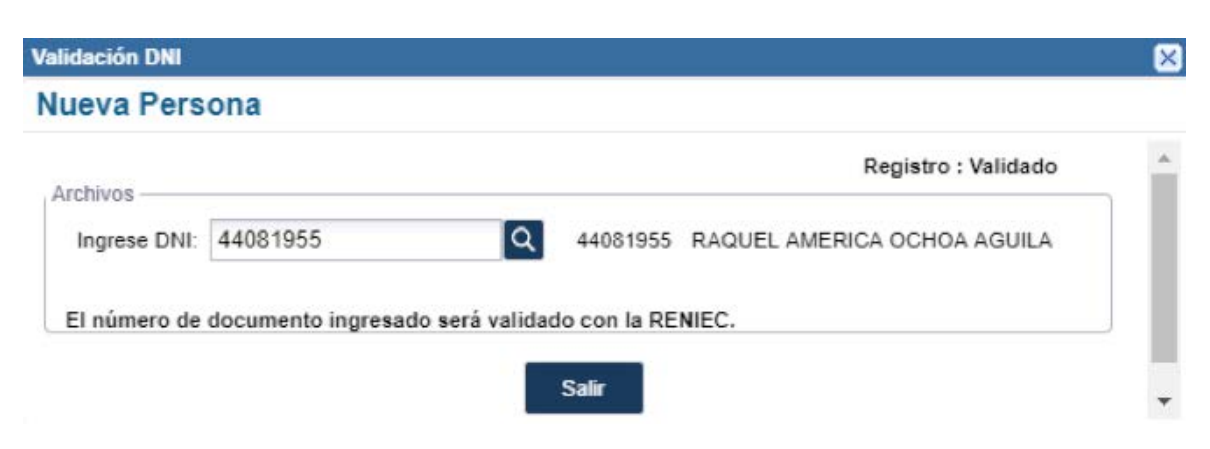

Finalmente, ingrese su teléfono celular y correo electrónico para contactarlo en caso sea necesario. Cuando termine de ingresar sus datos, haga clic en **GUARDAR Y VERIFICAR**. Automáticamente pasará a la siguiente sección.

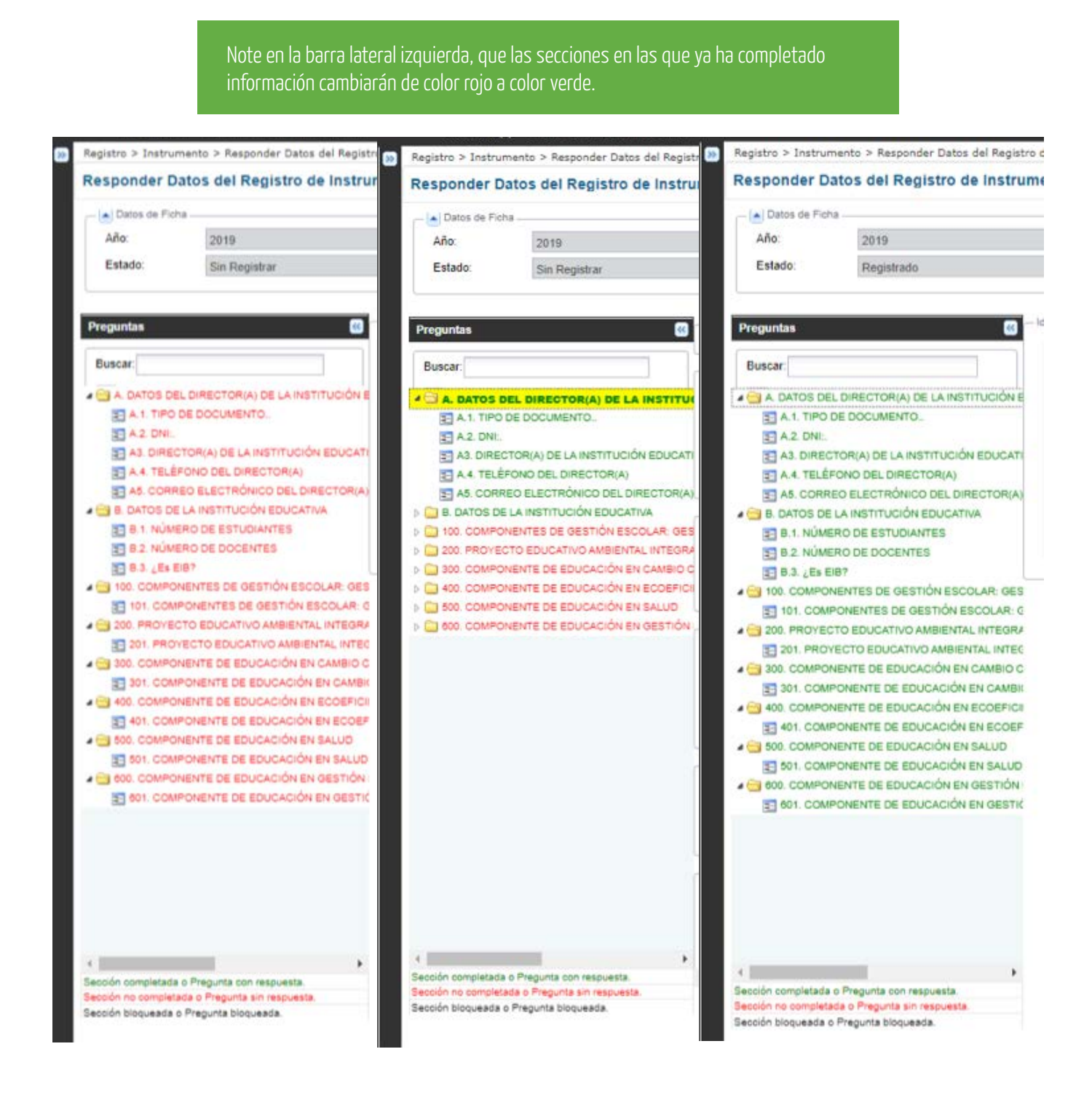

## H Registro de los datos de la institución educativa

### DATOS DE LA INSTITUCIÓN EDUCATIVA

| SIC | πe | ed | 17 |
|-----|----|----|----|
| _   |    |    |    |

| Dienvenido)                                                           | CAROLINA FUENTES ZEVALLOS                                                                       | Rot Informante                                     |                               |                 | Sede: E - 60010 JOEE GALVEZ EDLEGUIZA               | Útimo acceso: 21/10/2019 1   |
|-----------------------------------------------------------------------|-------------------------------------------------------------------------------------------------|----------------------------------------------------|-------------------------------|-----------------|-----------------------------------------------------|------------------------------|
| Registro > Instrue                                                    | nento > Responder Datos del Registr                                                             | o de Instrumento (Cód. Local: 580283-> Cód.Modular | : 1438035 -> Nombre I.E: ESCU | ELÁ HOGAR CORU  | ICTARIA REGIONAL SAGRADA FAMILIA -> Nivel: Secundar | u)                           |
| Responder D                                                           | atos del Registro de Instrui                                                                    | mento (Cód. Local: 580283-> Cód.Modul              | ar: 1438035 -> Nombre I       | E: ESCUELA      | HOGAR COMUNITARIA REGIONAL SAGRA                    | DA FAMILIA -> Nivel: Secunda |
| - Datos de Fior                                                       |                                                                                                 |                                                    |                               |                 |                                                     |                              |
| Año                                                                   | 2019                                                                                            |                                                    | Instrumento                   | Matriz de logro | s ambientales 2019                                  | Módulo                       |
| Estado:                                                               | Sin Registrar                                                                                   |                                                    | Tipo Ficha                    | MATRIZ DE LO    | OROS AMBIENTALES                                    |                              |
| Preguntas                                                             |                                                                                                 | Sección                                            |                               |                 |                                                     |                              |
| Buscar:                                                               |                                                                                                 | B. DATOS DE LA INSTITUCIÓN EDUC.                   | ATIVA                         |                 |                                                     |                              |
| A DATOS DE                                                            | L DIRECTORIA) DE LA INSTITUCIÓN E                                                               | B.1. NÚMERO DE ESTUDIANTES                         |                               |                 |                                                     |                              |
| <ul> <li>B. DATOS D</li> <li>B. 1. NÚMI</li> <li>B.2. NÚMI</li> </ul> | E LA INSTITUCIÓN EDUCATIVA<br>IRO DE ESTUDIANTES<br>IRO DE DOCENTES                             | N* HOMBRES*                                        | N* MUJERES*                   |                 |                                                     |                              |
| 0.3 (Ex 0)                                                            | 197<br>VENTES DE GESTIÓN ESCOLAR: GES<br>ITO EDUCATIVO AMBIENTAL INTEGRA                        | Pieguna<br>B.2. NÚMERO DE DOCENTES                 |                               |                 |                                                     |                              |
|                                                                       | VENTE DE EDUCACIÓN EN CAMBIO C<br>VENTE DE EDUCACIÓN EN ECOEPICI<br>VENTE DE EDUCACIÓN EN BALUD | N° HOMBRES*                                        | )n mujeres.                   |                 |                                                     |                              |
| 0 COVPO                                                               | HENTE DE EDUCACIÓN EN GESTIÓN                                                                   | Prepunta                                           |                               |                 |                                                     |                              |
|                                                                       |                                                                                                 | 0.3. 4Ex 6307                                      |                               |                 |                                                     |                              |
|                                                                       |                                                                                                 | 0.9                                                |                               |                 |                                                     |                              |
|                                                                       |                                                                                                 | O NO                                               |                               |                 |                                                     |                              |

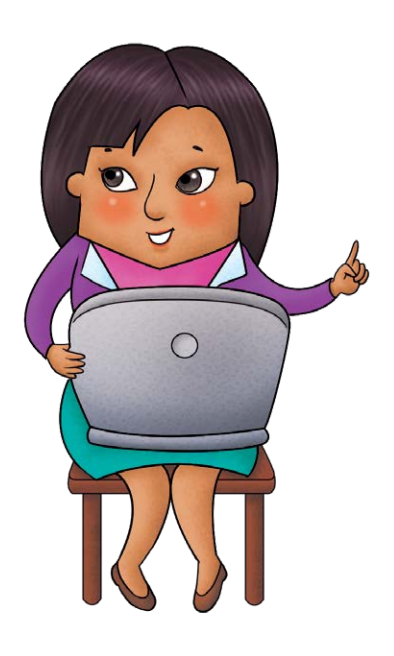

- En el recuadro B1, ingrese el número total de estudiantes hombres y, luego, ingrese el número total de estudiantes mujeres del nivel que está reportando.
- De la misma forma, en el recuadro B2, ingrese el número total de docentes hombres y, luego, ingrese el número total de docentes mujeres del nivel que está reportando.
- Finalmente, en el cuadro B3, seleccione si su institución educativa pertenece a la modalidad Educación Intercultural Bilingüe o no.
- Cuando termine de ingresar sus datos, haga clic en GUARDAR
   Y VERIFICAR. Automáticamente pasará a la siguiente sección.

## 5 Reporte de logros ambientales 2019

- 5.1 Componente de gestión escolar: gestión institucional y gestión pedagógica
  - Haga clic donde se indica para empezar con el reporte del componente.

### sigied

| Dienvenido(a)                                                                                                    | CAROUNA FUENTES ZEVALLOS                                                                                                    | Rob and annualis                                                                                                    | ×                 | Sede: IE - 88016 JOSE GALVEZ EDUSCURZA                             | Útieno acceso: 21/10/2016 |
|----------------------------------------------------------------------------------------------------|----------------------------------------------------------------------------------------------------|----------------------------------------------------------------------------------------------------|-------------------|--------------------------------------------------------------------|---------------------------|
| Registro > Instrum                                                                                                    | ento > Responder Datos del Regist                                                                                                    | o de Instrumento (Cód. Local: 580283-> Cód.Modular: 3438019 -> Nombre 1                                                                                                    | LE: ESCUELA HOGAN | R COMUNITARIA REGIONAL SAGRADA RAMILIA -> Nivel: Inicial - Jardin) |                           |
| Responder Da                                                                                                    | tos del Registro de Instru                                                                                                    | mento (Cód. Local: 580283-> Cód.Modular: 1438019 -> No                                                                                                    | mbre I.E: ESCI    | UELA HOGAR COMUNITARIA REGIONAL SAGRADA F                          | AMILIA -> Nivel: Inicial  |
| Datos de Ficha                                                                                                    |                                                                                                    |                                                                                                    |                   |                                                                    |                           |
| Año:                                                                                                    | 2019                                                                                                    | Instru                                                                                                    | mento Matriz      | de logros ambientales 2019                                         | Módula                    |
| Estado:                                                                                                    | Registrado                                                                                                    | Tipe P                                                                                                    | icha: MATRI       | Z DE LOGROS AMBIENTALES                                            |                           |
| Buscar           Buscar           Bu | DRECTORIA) DE LA INSTITUCIÓN E<br>LA INSTITUCIÓN EDUCATIVA<br>NENTES DE GESTIÓN ESOCLAR<br>ONENTES DE GESTIÓN ESOCLAR<br>DE DUCATIVO AMBENTAL INTEGRA<br>NETE DE EDUCACIÓN EN ESOCRICI<br>ENTE DE EDUCACIÓN EN SALUD<br>ENTE DE EDUCACIÓN EN SALUD | 100, COMPONENTES DE GESTIÓN ESCOLAR: GESTIÓ<br>Pregunta<br>Hacer Click Aquí => 101, COMPONENTES DE GESTIÓN ESCOLA<br>PARA ORABAR SUS AVANCES HACER CUIC EN EL BOTON GUARDAR | IN INS ITTUCIO    | ITUCIONAL Y GESTIÓN PEDAGÓGICA.                                    |                           |

En la siguiente tabla encontrará las actividades ambientales y los hitos correspondientes a cada una de ellas. Lea atentamente la información y seleccione SI o NO según corresponda. Haga doble clic en la casilla que corresponda para desplegar las opciones y seleccionar su respuesta.

#### 100. COMPONENTES DE GESTIÓN ESCOLAR: GESTIÓN INSTITUCIONAL Y GESTIÓN PEDAGÓGICA

101. COMPONENTES DE GESTIÓN ESCOLAR: GESTIÓN INSTITUCIONAL Y GESTIÓN PEDAGÓGICA:

PARA GRABAR SUS AVANCES HACER CLIC EN EL BOTON GUARDAR

|     |                                                                                                    |                                                                                                 | - El G |
|-----|----------------------------------------------------------------------------------------------------|-------------------------------------------------------------------------------------------------|--------|
| NRO | ACTIVIDADES AMERIENTALES                                                                                                    | HITOS PARA LA APLICACION DEL ENFOQUE AMERENTAL                                                  | SENO   |
| tA  | LA LE CUENTA CON UNA COMISIÓN DE EDUCACIÓN AMBIENTAL Y GESTIÓN                                                                                                    | A. La Comisión de Educación Ambiental y Gestión del Riesgo de                                   |        |
|     | DEL RIEBGO DE DESASTRES RECONOCIDA E INSTITUCIONALIZADA.                                                                                                    | Desastres ha sido constituida y reconocida mediante RD.                                         |        |
| 18  |                                                                                                    | B La Comisión de Educación Ambiental y Gestión del Riesgo de Desastres,                         |        |
|     |                                                                                                    | en el marco de sus funciones, propone la organización de la comunidad educativa.                |        |
| 2A  | LA I. E. ACTUALIZA VIO ELABORA SUS INSTRUMENTOS DE GESTIÓN ESCOLAR                                                                                                    | A. La I. E. ha incorporado la problemática y las oportunidades ambientales                      |        |
|     | TRANSVERSALIZANDO EL ENFOQUE AMBIENTAL                                                                                                    | en la identidad, el diagnóstico, los objetivos y/o metas del PEI.                               | -      |
| 28  | 20 C                                                                                                    | B. Las actividades para la aplicación del enfoque ambiental se han incorporado en el PAT        |        |
|     |                                                                                                    |                                                                                                 |        |
| 20  | 2                                                                                                    | C. La I. E. ha elaborado el Plan de Gestión del Riesgo y lo ha incluido en los anexos del PAT   |        |
|     |                                                                                                    |                                                                                                 |        |
| 20  | and the second second se | D. La I. E. ha incluido fechas del calendario ambiental nacional, local y/o comunal en el PAT   |        |
|     |                                                                                                    |                                                                                                 |        |
| A   | LA I. E. INCLUYE EL ENFOQUE AMBIENTAL EN EL PCI V EMPLEA RECURSOS                                                                                                    | A. El PCI de la I. E. viabiliza la transversalidad del enfoque ambiental                        |        |
|     | PEDAGÓGICOS AMBIENTALES PROPIOS DE LA LOCALIDAD.                                                                                                    |                                                                                                 | -      |
|     |                                                                                                    | B. La I. E. ha incluido actividades del calendario ambiental nacional, local y/o comunal,       |        |
|     |                                                                                                    | así como los saberes y conocimientos ambientales locales, en la planificación anual,            |        |
|     |                                                                                                    | lo que se evidencia en las unidades y/o proyectos de aprendizaje.                               |        |
| 0   |                                                                                                    | C. La I.E. ha incluido tomo recurso pedagógico, visitas a espacios naturales y culturales       |        |
|     | e de la companya de la companya de la companya de la companya de la companya de la companya de la companya de l                                                                                                    | (áreas naturales protegidas rutas de ecoturiamo proyectos de conservación bosques comunitarios. |        |
|     |                                                                                                    | playas locales, elojen las unidades y/o proyectos de aprendizaje                                | -      |
|     |                                                                                                    | en ocherencia con sus propósitos de aprendizaje                                                 |        |

Recuerde que, de solicitarlo la UGEL, DRE o Minedu, deberá presentar los medios de verificación correspondiente a los hitos reportados como cumplidos.

Cuando complete todas las respuestas, haga clic en **GUARDAR Y SALIR**. Automáticamente, regresará a la pantalla principal, donde deberá hacer clic en **GUARDAR Y VERIFICAR** para pasar a la siguiente sección.

#### 5.2 Proyecto Educativo Ambiental Integrado (PEAI)

• Haga clic donde se indica para empezar con el reporte del PEAI.

### sigied

| Elenvenkto(a):                                                                                                    | CAROLINA FLIENTES ZEVALLOS                                                                                                    | Rat internation                                                                                                    |                           | 1 A           | Sede: E - 60018 JOSE GALVEZ EGUSGUICA                    | Uttimo acceso: 21/10/2019 12     |
|----------------------------------------------------------------------------------------------------|----------------------------------------------------------------------------------------------------|----------------------------------------------------------------------------------------------------|---------------------------|---------------|----------------------------------------------------------|----------------------------------|
| Registro > Instrume                                                                                                    | nto > Responder Datos del Regist                                                                                                    | ro de Instrumento (Cód. Local: 580283-> Cód.Modular: 14                                                                                    | 38019 -> Nombre I.E: ESCU | ELA HOGAR COM | unitaria regional, sagrada fanglia -> hiven inicial - Je | ndia)                            |
| Responder Dat                                                                                                    | tos del Registro de Instru                                                                                                    | mento (Cód. Local: 580283-> Cód.Modular:                                                                                                   | 1438019 -> Nombre I       | E: ESCUELA    | HOGAR COMUNITARIA REGIONAL SAGRA                         | DA FAMILIA -> Nivel: Inicial - J |
| Datos de Fiche                                                                                                    |                                                                                                    |                                                                                                    |                           |               |                                                          |                                  |
| Año:                                                                                                    | 2919                                                                                                    |                                                                                                    | instrumento:              | Matriz de log | us antievtales 2019                                      | Módulo                           |
| Estado:                                                                                                    | Registrado                                                                                                    |                                                                                                    | Tipo Ficha                | MATRIZ DE L   | OGROS AMBIENTALES                                        |                                  |
| Buscar           Buscar           Bu | DIRECTORIA) DE LA INSTITUCIÓN E<br>INTEDE DE GENTRÍA<br>TO EDUCATIVO AMBIENTAL IN<br>ETO EDUCATIVO AMBIENTAL INTEO<br>EDUCATIVO AMBIENTAL INTEO<br>INTE DE EDUCACIÓN EN CAMBIO<br>INTE DE EDUCACIÓN EN GALUD<br>INTE DE EDUCACIÓN EN GALUD<br>INTE DE EDUCACIÓN EN GESTIÓN | 200. PROYECTO EDUCATIVO AMBIENTA<br>Preparta<br>Hacer Click Aqui -> 201. PROYECTO EDUCATIV<br>HARA ORABAR SUB AVANCES HACER CLIC EN EL BOT | L INTEGRADO(PEA)          | )             |                                                          |                                  |

- En la siguiente tabla, deberá seleccionar el o los PEAI implementados en la institución educativa.
- En la primera columna, encontrará los modelos de PEAI propuestos por el Minedu (ESVI, MARES, VIVE, Globe Perú y Mi huella), así como las opciones para registrar hasta tres proyectos diseñados por la propia institución educativa.
- En la siguiente columna, deberá responder si se implementaron o no los PEAI indicados.
   Haga doble clic en cada casilla para desplegar las opciones y seleccionar SI o NO, según corresponda. Recuerde que deberá completar **todas** las respuestas para continuar con el reporte.

#### 200. PROYECTO EDUCATIVO AMBIENTAL INTEGRADO(PEAI)

201. PROYECTO EDUCATIVO AMBIENTAL INTEGRADO:

PARA GRABAR SUS AVANCES HACER CLIC EN EL BOTON GUARDAR

| PROYECTO EDUCATIVO AMBIENTAL INTEGRADO (PEAI)   | La I. E. inició o continuó la implementación del PEAI durante el 2019. |
|-------------------------------------------------|------------------------------------------------------------------------|
| ESPACIO DE VIDA - ESVI                          | 1 - SI                                                                 |
| MANEJO DE RESIDUOS SÓLIDOS - MARES              | 2 - NO                                                                 |
| VIDA Y VERDE - VIVE                             | 2 - NO                                                                 |
| GLOBE PERÙ                                      | 2 · NO                                                                 |
| MI HUELLA - MIDO Y REDUZCO MI HUELLA DE CARBONO | 2 - NO                                                                 |
| OTROS PROYECTOS                                 | 1-5/                                                                   |
| OTROS PROYECTOS                                 | 2 - NO                                                                 |
| OTROS PROYECTOS                                 | 2 - NO                                                                 |

- En la columna **NOMBRE DEL PEAI**, haga doble clic en las casillas en las que requiera ingresar información y registre el nombre del proyecto de la institución educativa.
- En la columna **PRINCIPAL TEMÁTICA DESARROLLADA**, haga doble clic en cada casilla para desplegar las alternativas y seleccionar la que corresponda.

Deberá seleccionar una de las alternativas presentadas de acuerdo a la principal temática que viene siendo desarrollada en cada **PEAI** implementado por la institución educativa.

| 200. PROYECTO EDUCATIVO AMBIENTAL INTEGRADO(PEA)<br>201. PROYECTO EDUCATIVO AMBIENTAL INTEGRADO(PEA)<br>2014 SINGAT LIS ANALESI HIGE OL DI LI SOTIN SUNDAT |                  |                                                                                                    |                                                                                                    |                                                                                                    |                                                                            |                                                                                         |  |  |
|----------------------------------------------------------------------------------------------------|------------------|----------------------------------------------------------------------------------------------------|----------------------------------------------------------------------------------------------------|----------------------------------------------------------------------------------------------------|----------------------------------------------------------------------------|-----------------------------------------------------------------------------------------|--|--|
| Alexand in templometeristic det PEAN durante et 2019.                                                                                                    | Renders des PEAL | Principal femalities desarrolleda                                                                                                    | A. ET PEAR has sold ortalisenable a partie de an diagonietece<br>contembolicade viercalado a lo alterativecado en el PET | <ol> <li>B. La L.E. Implements of PEAr a travia de actividados portugâncas<br/>que articulas competencias y embryos transversales.</li> </ol> | C. Las activitation del PCAJ involue<br>de familie plu la comunidad local. | 0. E) PEAI as implements can apopp de instituciones e organizaciones del soctor pâlders |  |  |
|                                                                                                    |                  | PRONOCIÓN DE LA SALUE     PREVENCIÓN DE LA SALUE     OUTURA DEL AGUA     ENERGÍA     ENERGÍA     ENERGÍA     ENERGÍA     ENERGÍA     ENERGÍA     OTROS | ELASTRES                                                                                                    |                                                                                                    |                                                                            |                                                                                         |  |  |

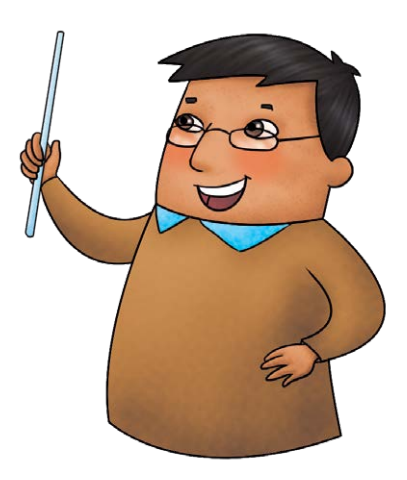

En las siguientes columnas, deberá seleccionar SI o NO, según corresponda. Haga doble clic en cada casilla para desplegar las opciones y seleccionar su respuesta.
 Cuando complete todas las respuestas, haga clic en GUARDAR Y SALIR. Automáticamente, regresará a la pantalla principal, donde deberá hacer clic en GUARDAR Y VERIFICAR para pasar a la siguiente sección.

#### 5.3 Componente de Educación En Cambio Climático

Haga clic donde se indica para empezar con el reporte del componente.

### sigied

| Diamarcido(       | HE CAROLINA FUENTED ZENALLOS       | Rat internantia                                                    |                 | *                            | Sede: E - 80019 JOSE GALVEZ EDUSQUZA                | Útimo acceso: 21/10/2019 12:53  | pm.  |
|-------------------|------------------------------------|--------------------------------------------------------------------|-----------------|------------------------------|-----------------------------------------------------|---------------------------------|------|
| lagistro > Instru | manto > Rasponder Datos del Regis  | tro de Instrumento (Cód. Local: 580283-> Cód.Modular: 1438035-> No | mbre 1.8: ESCUE | ELA HOGAR COMU               | NITARA REGIONAL SAGRADA RANGLIA -> Nivel: Secunderi | s)                              |      |
| Responder D       | atos del Registro de Instru        | imento (Cód. Local: 580283-> Cód.Modular: 1438035                  | > Nombre I.     | E: ESCUELA                   | HOGAR COMUNITARIA REGIONAL SAGRA                    | DA FAMILIA -> Nivel: Secundaria | 23   |
| . Datis de Fin    | **                                 |                                                                    |                 |                              |                                                     |                                 |      |
| Año               | 2018                               |                                                                    | Instrumento     |                              | in ambientalies 2019                                | Módulo                          | MIT. |
| Estado.           | Sin Registrar                      |                                                                    | Tipo Ficha:     | MATINZ DE LOGROS AMBIENTALES |                                                     |                                 |      |
| Presentes         |                                    | - Sanction                                                         |                 |                              |                                                     |                                 |      |
|                   |                                    | 300. COMPONENTE DE EDUCACIÓN EN CAMBIO                             | CLIMÁTICO       |                              |                                                     |                                 |      |
| Buscar            |                                    | Preparte                                                           |                 |                              |                                                     |                                 |      |
| A DATOS DE        | EL DIRECTOR(A) DE LA INÉTITUCIÓN E | Hacer Click Aqui +> 301. COMPONENTE DE EDUCACIÓN EN                | CAMBIO CLIN     | ATICO                        |                                                     |                                 |      |
| A DATOS DE        | E LA INSTITUCIÓN EDUCATIVA         | PARA GRABAR SUS AWANCES HACER CLIC EN EL BOTON GUARDAR             |                 |                              |                                                     |                                 |      |
| 100 COMPO         | MENTER DE GESTION ERCOLAR, GES     |                                                                    |                 |                              |                                                     |                                 |      |
| 13 300. COMP      | ONENTE DE EDUCACIÓN EN CAN         |                                                                    |                 |                              |                                                     |                                 |      |
| 10 301. COV       | PONENTE DE EDUCACIÓN EN CAMER      |                                                                    |                 |                              |                                                     |                                 |      |
| 400. COM/PO       | NEVTE OF EDUCACIÓN EN ECCEPICI     |                                                                    |                 |                              |                                                     |                                 |      |
| C 500. COMPO      | MENTE DE EDUCACIÓN EN SALUD        |                                                                    |                 |                              |                                                     |                                 |      |
| 000 COUPO         | MENTE DE EDUCACION EN GESTION      |                                                                    |                 |                              |                                                     |                                 |      |
|                   |                                    |                                                                    |                 |                              |                                                     |                                 |      |
|                   |                                    |                                                                    |                 |                              |                                                     |                                 |      |
|                   |                                    |                                                                    |                 |                              |                                                     |                                 |      |

 En la siguiente tabla encontrará las actividades ambientales y los hitos correspondientes a cada una de ellas. Lea atentamente la información y seleccione SI o NO según corresponda. Haga doble clic en cada casilla para desplegar las opciones y seleccionar su respuesta.

#### 300. COMPONENTE DE EDUCACIÓN EN CAMBIO CLIMÁTICO 301. COMPONENTE DE EDUCACIÓN EN CAMBIO CLIMÁTICO

| Parks Organized SUS AVANCES HACER CUC EN EL BOTON OU | 4804 |
|------------------------------------------------------|------|

|     |                                                                                                | 🔛 Guardar                                                                                       |      |
|-----|------------------------------------------------------------------------------------------------|-------------------------------------------------------------------------------------------------|------|
| NRO | ACTIVIDADES AMERIENTALES                                                                       | HITOS PARA LA APLICACIÓN DEL ENFOQUE AMBIENTAL                                                  | SINO |
| SA. | LA L.E. REALIZA ACTIVIDADES PEDAGÓGICAS DE MITIGACIÓN Y ADAPTACIÓN FRENTE AL CAMBIO CLIMÁTICO. | A. La I. E. realiza actividades pedapópicas sobre la importancia y                              |      |
|     |                                                                                                | conservación de la diversidad biológica (principalmente flora y fauna,                          | 1    |
|     |                                                                                                | terrestre y acuática) y los servicios ecosistémicos (los servicios que nos brinda el ambiente); |      |
| 58  |                                                                                                | B. La I. E. Implementa actividades pedagógicas que promueven la práctica                        |      |
|     | 12                                                                                             | de acciones vinculadas a la producción y consumo responsables.                                  |      |
| 50  |                                                                                                | C. La I. E. Implementa actividades de creación, recuperación y/o mantenimiento de áreas verdes  |      |
|     |                                                                                                | dentro y fuera de la 1. E. y/o espacios naturales con participación de la comunidad educativa   |      |
|     |                                                                                                | (jornadas de limpieza, abono y/o sembrado de árboles, eto )                                     |      |
| 50  |                                                                                                | D. La I. E. aprovecha áreas verdes y/o espacios naturales (parques, áreas naturales,            | 1000 |
|     |                                                                                                | áreas naturales protegidas-ANP, entre otros) como recurso pedagógico.                           | 2    |

• Cuando complete todas las respuestas, haga clic en **GUARDAR Y SALIR**. Automáticamente, regresará a la pantalla principal, donde deberá hacer clic en **GUARDAR Y VERIFICAR** para pasar a la siguiente sección.

Siguiendo el mismo procedimiento descrito en el numeral 5.3, complete las respuestas de las siguientes secciones:

- 5.4 Componente de educación en ecoeficiencia
- 5.5 Componente de educación en salud
- 5.6 Componente de educación en gestión del riesgo de desastres

## 6 Envío de respuestas y fin del reporte

 Una vez completadas todas las secciones, el sistema lo dirigirá a la página principal para finalizar con el envío de las respuestas. Haga clic en **BUSCAR** y ubique en la parte inferior el nivel a reportar, guiándose del código modular que le corresponda.

| sigied                                                                 |                                                                                                    |                                   |                                             |                                           |                      |                                                                                     |                                                                                                    |                                              |                                  |                                  |                                        |                |                             |                               |                            |                               | No. of Concession, Name                                     |
|------------------------------------------------------------------------|----------------------------------------------------------------------------------------------------|-----------------------------------|---------------------------------------------|-------------------------------------------|----------------------|-------------------------------------------------------------------------------------|----------------------------------------------------------------------------------------------------|----------------------------------------------|----------------------------------|----------------------------------|----------------------------------------|----------------|-----------------------------|-------------------------------|----------------------------|-------------------------------|-------------------------------------------------------------|
| manage concerns                                                        | KHALLOO                                                                                                    |                                   | 4a                                          |                                           | _                    |                                                                                     | 1                                                                                                    |                                              | III GALMEZ EDUING                | 1654                             | (Marrie M                              | inter Internet | Ellipse.                    |                               |                            | 1                             | 6 3                                                         |
| Interney Trapertaled del Sinterne<br>Regulari<br>Regulari di Princesco | Asgintro Inflagor     Registro de     Prins de luces     Tao Operativo     Módeo:     Código Lucei IX        | n de Instrume<br>Instrume<br>-Tee | ente<br>MOD<br>ACIS AMBIENTINES - 3<br>ION- | 518                                       |                      | 8                                                                                   | Afe<br>Tyu Futu<br>Códyu Watata                                                                                                    | -76604<br>-76604                             | -                                |                                  |                                        | ×              | Operation<br>Entrato<br>DRE | -Tutos-<br>-Tutos-<br>-Tutos- |                            |                               | * * *                                                       |
|                                                                        | 1908. Union.<br>Laport to Access<br>Source Processources Processources Official Institutions Statute Fagures |                                   |                                             |                                           |                      | ans <b>af</b> resite Papers                                                         | The second second secon |                                              |                                  |                                  |                                        |                |                             |                               |                            |                               |                                                             |
|                                                                        | - Section as a                                                                                               | Citate -                          |                                             |                                           | -                    |                                                                                     |                                                                                                    |                                              |                                  |                                  |                                        |                |                             |                               |                            | _                             | 0                                                           |
|                                                                        | . er . A                                                                                                    | ** **                             | ene trans                                   | The Desident                              | ***                  | tion and the                                                                        | Man                                                                                                    | Ter Falle 1                                  | Party State                      | Factor Fre-                      |                                        | <b>m</b> (     |                             | 986.                          | Congettane M.              | Chapt Mubbe                   |                                                             |
|                                                                        | E<br>E                                                                                                    | 4 J.                              | Pageraes<br>Pageraes Par<br>Sin Repetier    | LOGROE AME.<br>LOGROE AME.<br>LOGROE AME. | 2014<br>2018<br>2014 | Mario de legres articleri<br>Mario de legres articleri<br>Mario de legres articleri | 84<br>81<br>81                                                                                                    | MLA - MATRIZ<br>MLA - MATRIZ<br>MLA - MATRIZ | 01112010<br>01112010<br>01112010 | 81122018<br>81122018<br>31122018 | URE GALLAD<br>URE GALLAD<br>DRE GALLAD |                | USEL VEV<br>USEL VEV        | NINGA<br>NINGA<br>NINGA       | 000200<br>000200<br>000200 | 1408015<br>1408027<br>1409028 | ERCUBLA HORAR CON<br>ERCUBLA HORAR CON<br>ERCUBLA HORAR CON |
|                                                                        | 1.1.14                                                                                                    | en (e)                            | AC 1 (1)                                    |                                           | interest in          |                                                                                     |                                                                                                    | 117                                          |                                  | 10                               |                                        |                |                             |                               |                            | The                           | name 1 - 1 as 2 Magemo                                      |

• En la columna **ACCIONES** podrá visualizar ahora dos iconos nuevos:

| F | Resultado de | a búsque | Emitir ficha |            |  |
|---|--------------|----------|--------------|------------|--|
|   | N°           | Alerta   | Acciones     | Estado     |  |
|   | 1            |          | ⊜ <b>_</b> √ | Registrado |  |

• Para culminar el proceso de reporte, haga clic en el icono **ENVIAR**. Lea el mensaje y de clic en **ACEPTAR**. Si no ha verificado su información, cierre la ventana y verifique sus respuestas.

De lo contrario, si ha verificado sus respuestas y quiere enviar el reporte, haga clic en el botón **SI** para realizar el envío.

| Información                                                                    | ×                                  |
|--------------------------------------------------------------------------------|------------------------------------|
| Recuerde verificar lo llenado en su ficha borrador con la vista previa a       | ntes de enviar el instrumento      |
|                                                                                |                                    |
| Aceptar                                                                        |                                    |
|                                                                                |                                    |
| Leyenda de Acciones                                                            |                                    |
| 🤤 Emitir Ficha/Constancia 🛛 🚽 Responder 🛛 🗸 Enviar Ins <u>trumento 🛛 🐵 Vis</u> | ualizar Registro 🛛 🚽 Habilitar Reg |
| Posultado de la búsqueda                                                       | ×                                  |

| N° | Alerta | Acciones | Estado     | ¿Está seguro de enviar el instrumento? |
|----|--------|----------|------------|----------------------------------------|
| 1  |        | 01V      | Registrado | Sí <u>No</u>                           |

Recuerde que una vez enviado el reporte, no se podrá modificar ningún dato. El estado del reporte cambiará a ENVIADO y solo podrá visualizar los datos registrados haciendo clic en el ícono .

Finalmente, descargue la Ficha del reporte de la Matriz de Logros Ambientales, haciendo clic en el icono EMITIR FICHA . Automáticamente, se descargará un documento en formato excel, el mismo que deberá remitir a la UGEL correspondiente, junto a los medios de verificación de los hitos reportados como ccumplidos, según se le solicite.

En caso requiera reportar los logros ambientales de otro nivel educativo, seleccione el nivel que corresponda guiándose del código modular y repita el proceso. Recuerde que, al finalizar el reporte, debe enviar de manera individual las respuestas de cada nivel educativo. Una vez que haya descargado y enviado todas las fichas, haga clic en cerrar sesión, con lo que se dará por concluido el reporte.

## 7 Recomendaciones finales

- Cada UGEL difundirá la relación de las instituciones educativas que alcanzaron logro destacado en el reporte de logros ambientales 2019.
- Para participar de la evaluación de logros ambientales a nivel local, las instituciones educativas con logros destacados deberán enviar en formato digital los medios de verificación correspondientes, la ficha generada automáticamente por el sistema y la ficha resumen del PEAI.
- Para mayor información, consulte la Guía de orientaciones para el reporte, evaluación y reconocimiento de logros ambientales de las instituciones educativas públicas y privadas de la educación básica para el año 2019. En el siguiente enlace:

http://www.perueduca.pe/docentes/noticias/todos-juntos-por-la-excelencia-en-educacion-ambiental

Muchas gracias por participar del reporte de logros ambientales 2019. Ahora, podremos conocer qué acciones implementan las escuelas a nivel nacional para contribuir con el cuidado del ambiente.

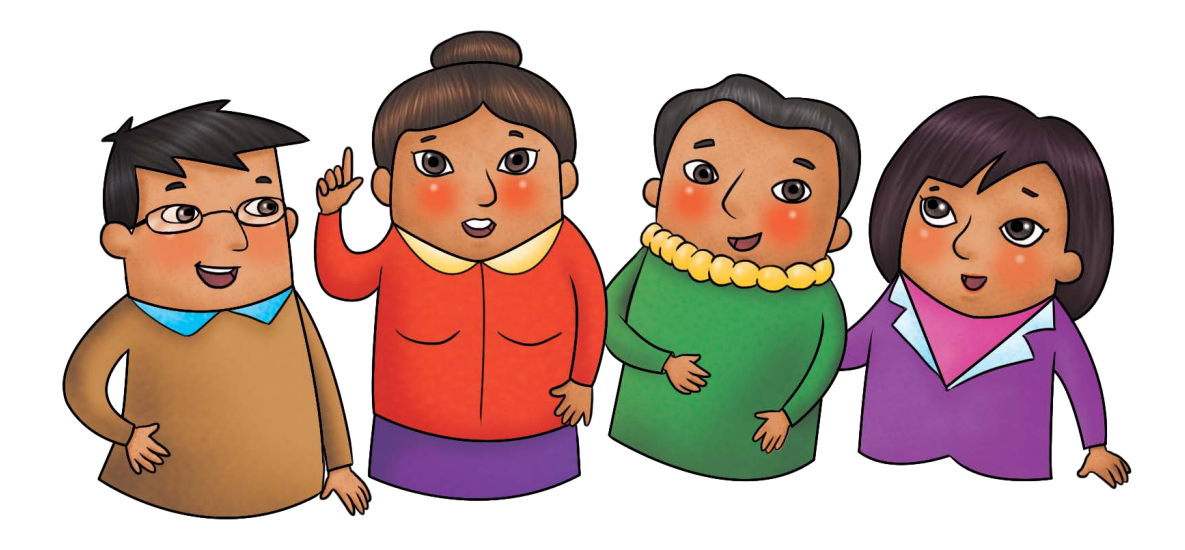

# Gracias

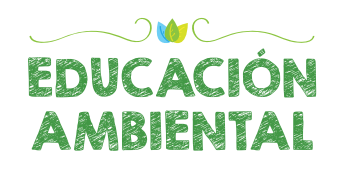

Manual de usuario para el reporte de Logros Ambientales